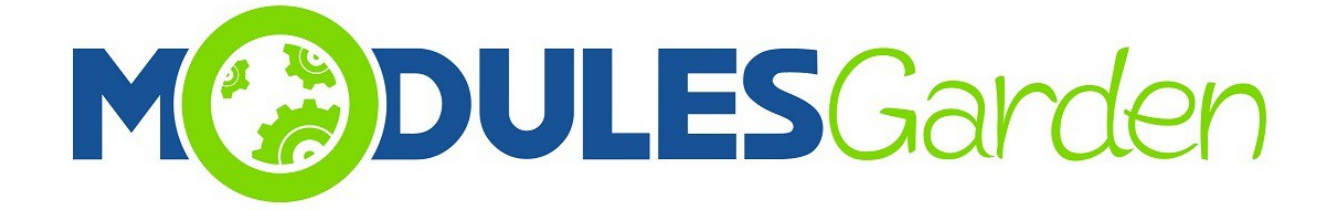

# **Certum SSL For DirectAdmin**

Instalacja oraz Użycie

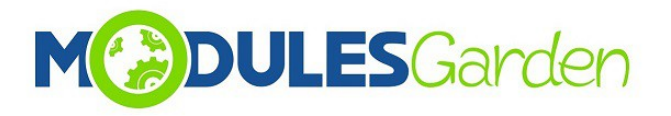

## Spis Treści

| 1. Opis                        |    |
|--------------------------------|----|
| 2. Strefa Administratora       | 4  |
| 2.1. Instalacia i Konfiguracia | 4  |
| 2.2. Zarzadzanie               | 6  |
| 3. Panel Klienta               | 9  |
| 3.1. Instalacia Certyfikatu    | 9  |
| 3.2. Dostepne Akcie            |    |
| 5 Czeste Problemy              | 14 |
|                                |    |

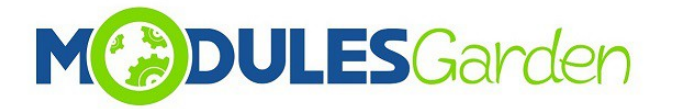

## 1. Opis

Certum SSL For DirectAdmin to produkt mający na celu maksymalne uproszczenie procesu instalacji certyfikatów SSL dla domen oraz zminimalizowanie wkładu administracji w tym procesie.

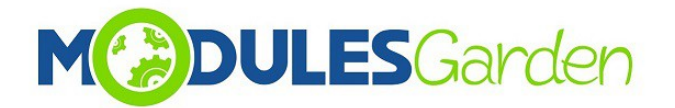

## 2. Strefa Administratora

#### 2.1. Instalacja i Konfiguracja

- 1. Przejdź do sekcji zarządzania pluginami.
- 2. W części Add Plugin wybierz pakiet instalacyjny, podaj hasło, zaznacz opcję "Install After Uplaod" i następnie naciśnij Add Plugin.

| Dire             | ect/          | <b>A</b> d | min               |           |                |             |                                              |      |
|------------------|---------------|------------|-------------------|-----------|----------------|-------------|----------------------------------------------|------|
| <b>%</b> 9       |               |            | ?                 | •         |                |             | <u></u>                                      |      |
| nome we          | Dillan Pass   | word       | neip i Files      |           |                |             | Advanced Sea                                 | arch |
| Plugins          |               | Version    | Available Version | Active    | Can Update     | Installed   | Author Se                                    | lect |
| ConfigServer Fir | rewall        | 1.0        |                   | no        | no             | yes         | WTTW                                         |      |
| directadmin_plu  | gin_skeleton  |            |                   | yes       | no             | yes         | C                                            |      |
| Module Name      |               | 1.0        |                   | yes       | yes            | yes         | ModulesGarden [http://www.modulesgarden.com] |      |
| Installatron     |               | 9.1.24     |                   | yes       | yes            | yes         | Installatron LLC                             |      |
| Softaculous Auto | o Installer   | 4.0.1      |                   | yes       | yes            | yes         | Softaculous                                  |      |
| Professional Spa | am Filter     | 1.0        |                   | yes       | yes            | yes         | SpamExperts                                  |      |
|                  |               |            | Passwor           | d:        |                | Deactivate  | Activate Update Install Un-Install Dele      | te   |
| Add Plugin - S   | elect Upload  | Method     |                   |           |                |             |                                              |      |
| O uri http       | s;//          |            |                   | Enter the | e URL location | n where the | e plugin can be downloaded                   | _    |
|                  | biorz plik    | utura cel  | tarea             | pland th  | o plugin from  | wave local  |                                              |      |
|                  | bierz plik ce | rtum_ssi.  | .tai.gz 0         | pioau ui  | e plugin from  | your local  |                                              | _    |
|                  |               |            |                   |           |                | Password    | I: ••••••• Install after upload Add Plug     | in   |
|                  |               |            |                   |           |                |             |                                              |      |

- Po pomyślnej instalacji, przejdź i ustaw dane do połączenia z bazą danych dla DirectAdmina w pliku: DirectAdminRootPath/plugins/certum\_ssl/CertumSSL.ini
- Po czynnościach wykonanych powyżej, wróć do głównej strony i znajdź "Certum SSL Plugin" w sekcji "Extra Features".

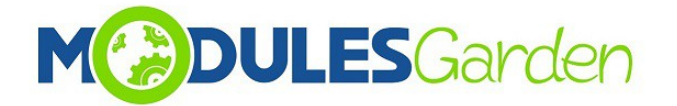

|         |                                                                                           |                                                                        |       |                | ,                                       |
|---------|-------------------------------------------------------------------------------------------|------------------------------------------------------------------------|-------|----------------|-----------------------------------------|
|         | rectAdm                                                                                   |                                                                        |       |                | 5                                       |
| 8       | 😂 🗳 🦓                                                                                     | - 😼                                                                    |       | Message Sys    | tem <b>2422</b>                         |
| Home    | Webmail Password Help                                                                     | Files                                                                  | ogout | ACC            | ess Level                               |
|         | Search: contains                                                                          | Domain User                                                            |       | ≫ Ad<br>Re:    | min Level<br>seller Level<br>User Level |
|         | Server Manageme                                                                           | rement                                                                 |       |                | Used                                    |
|         |                                                                                           | 000000000000000000000000000000000000000                                | D     | isk Space (mb) | 228.03                                  |
|         | Create Administrator                                                                      | Create Reseller<br>List Resellers                                      | В     | andwidth (gb)  | 0.0735                                  |
|         | Change Passwords                                                                          | Manage Reseller Packages                                               | D     | omains         | 114                                     |
|         | Manage Tickets                                                                            | Show All Users                                                         | U     | sers           | 64                                      |
|         |                                                                                           |                                                                        | R     | esellers       | 2                                       |
| 200     | Admin ToolsOOLS                                                                           |                                                                        |       |                |                                         |
|         | IP Management                                                                             | System Information                                                     |       |                |                                         |
|         | DNS Administration<br>Admin Backup/Transfer                                               | Service Monitor<br>System Backup                                       |       |                |                                         |
|         | Multi Server Setup                                                                        | Log Viewer                                                             |       |                |                                         |
|         | Mail Queue Administration                                                                 | File Editor                                                            |       |                |                                         |
|         | Move Users between Resellers                                                              | Process Monitor                                                        |       |                |                                         |
|         | Complete Usage Statistics<br>Custom HTTPD Configurations<br>PHP Configuration             | Administrator Settings<br>Licensing / Updates<br>Plugin Manager        |       |                |                                         |
|         | Brute Force Monitor<br>CertumSSL Plugin<br>Installatron Admin<br>Professional Spam Filter | All User Cron Jobs<br>Hello World Plugin<br>Softaculous Auto Installer |       |                |                                         |
| admin » | Direct                                                                                    | Admin Web Control Danel @ 2012 18MC Coffee                             |       |                |                                         |
|         | Direct                                                                                    | Rumm web Control Parler @ 2012 JBMC Soltwa                             | and   |                |                                         |

5. Zostaniesz przeniesiony do strony konfiguracji modułu Certum SSL.

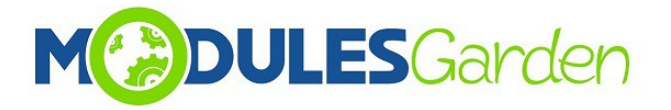

### 2.2. Zarządzanie

W części Configuration możesz wykonać poniższe czynności:

- załaduj i przenieś zapisaną konfigurację do pliku: PredefinedConfiguration.ini file .
- dodaj kilka kont API, możesz przypisać produkty do każdego z kont
- zarządzaj notyfikacjami administratora oraz użytkownika
- podaj url do płatności, będzie on widoczny na stronie modułu w panelu klienta
- wskaż maksymalną możliwą ilość wpisów, które będą dostępne w sekcji Logs

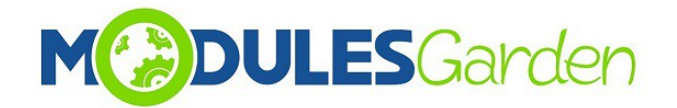

| DirectA                      | dmin                                                                                          |        |
|------------------------------|-----------------------------------------------------------------------------------------------|--------|
| Tore Network Pessend         | ? 🗱                                                                                           | Legent |
| Conture CC                   | 51                                                                                            |        |
| Certum SS                    |                                                                                               |        |
| Cont                         | Ingunation Logs                                                                               |        |
| Load                         | Configuration                                                                                 |        |
| API Connection               | Details                                                                                       |        |
| Login                        | certum (jimodulesgarden.com                                                                   |        |
| Password                     | 4likwhtUqA6VCw3m6                                                                             |        |
| API URL                      | https://213.222.200.154/service/PartnerApi?wsdl                                               |        |
| Attached Products            | SpaceSSL Demain Validation A<br>SpaceSSL Wildcard<br>SpaceSSL MultiDemain<br>Commercial SSL   |        |
| API Language                 | en                                                                                            |        |
| Test 0                       | Connection Add New Account                                                                    |        |
| Admin Notificati             | ons                                                                                           |        |
| Administrator Email          | test@admin.com                                                                                |        |
| Notification Sender<br>Email | noreply@example.com                                                                           |        |
| User Notification            | IS                                                                                            |        |
| Success Email Subject        | Successful Certificate installation                                                           |        |
| Success Email Message        | On Domain: (\$domain),<br>OrderID: (\$certificate_id),<br>Used Voucher Code: (\$voucher_code) |        |
|                              | This message informs client about a successfully installed certificate                        |        |
| Billing Configura            | ation                                                                                         |        |
| Billing URL                  | http://192.168.56.101/whmcs/                                                                  |        |
| API Logs Config              | Leave empty if you wish to do not display in admin area.<br>uration                           |        |
| Limit Activity Log           | 1000<br>The number of activity log entries you wish to keep                                   |        |
| Save                         |                                                                                               |        |
|                              | DirectAdmin Web Control Panel () 2012 JBMC Software                                           |        |

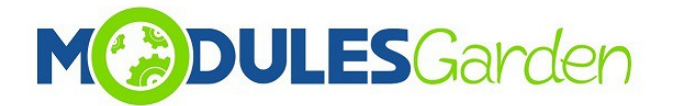

W sekcji *Logs* znajdziesz informacje o wszelkich wykonanych oraz podjętych akcjach. Możesz zawsze wyłączyć lub włączyć opcje przechowywania logów, a w razie potrzeby możesz wyczyścić listę używając przycisku 'Clear Logs'.

| Ce     | rtum                   | SSL                                                                                                    |                                                                                                    |
|--------|------------------------|----------------------------------------------------------------------------------------------------|----------------------------------------------------------------------------------------------------|
|        |                        | Configuration                                                                                                    | Logs                                                                                                    |
| API    | Logs turned ON         |                                                                                                    |                                                                                                    |
| Currei | ntly API logs are      | ON                                                                                                    | Clear Logs                                                                                                    |
| #      | Date                   | Request                                                                                                    | Response                                                                                                    |
| 1      | 2016-08-25<br>09:28:06 | <pre><?xml version="1.0" encoding="UTF-8"?> <soap-env:envelope env="http://schemas.xmlsoap.org/soap/e nvelope/" xmlns:ns1="http://webservice.api.muc.uni zeto.pl/" xmlns:soap-=""><soap-env:body> <ns1:getorderbyorderid> <requestheader><authtoken> <password>4lkwhtUqA6VCw3m6 <username>certum@modulesgarden.com </username></password></authtoken></requestheader></ns1:getorderbyorderid></soap-env:body></soap-env:envelope></pre> | <ul> <li><soap:envelope< li=""> <li>xmlns:soap="http://schemas.xmlsoap.org<br/>/soap/envelope/"&gt;<soap:body></soap:body></li> <li><ns2:getorderbyorderidresponse< li=""> <li>xmlns:ns2="http://webservice.api.muc.uni<br/>zeto.pl/"&gt;<responseheader></responseheader></li> <li><returncount>1</returncount></li> <li><successcode>0</successcode></li> <li><timestamp>2016-08-</timestamp></li> <li>25T09:28:06.786Z</li> <li> <li><ul> <li></li> <li></li> <li></li> <li><ul> <li><ul> <li><ul> <li><ul> <li><ul> <li><ul> <li><ul> <li><ul> <li><ul> <li><ul> <li><ul></ul></li></ul></li></ul></li></ul></li></ul></li></ul></li></ul></li></ul></li></ul></li></ul></li></ul></li></ul></li></li></ns2:getorderbyorderidresponse<></li></soap:envelope<></li></ul> |
| 2      | 2016-08-25<br>09:28:06 | <pre><?xml version="1.0" encoding="UTF-8"?> <soap-env:envelope env="http://schemas.xmlsoap.org/soap/e nvelope/" xmlns:ns1="http://webservice.api.muc.uni zeto.pl/" xmlns:soap-=""><soap-env:body> <ns1:getorderbyorderid></ns1:getorderbyorderid></soap-env:body></soap-env:envelope></pre>                                                                                                    | <pre></pre> <soap:envelope< p=""> xmlns:soap="http://schemas.xmlsoap.org /soap/envelope/"&gt;<soap:body> <ns2:getorderbyorderidresponse< p=""> xmlns:ns2="http://webservice.api.muc.uni zeto.pl/"&gt;<responseheader> <returncount>1</returncount></responseheader></ns2:getorderbyorderidresponse<></soap:body></soap:envelope<>                                                                                                    |

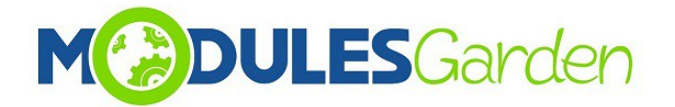

## 3. Panel Klienta

#### 3.1. Instalacja Certyfikatu

Zaloguj się na swoje konto klienta w systemie DirectAdmin. Znajdź *CertumSSL Plugin* w sekcji *Advanced Features*. Znajduje się tam pełna lista obecnie zainstalowanych certyfikatów z wszelkimi dostępnymi na ich temat informacjami, takimi jak:

- *Name* typ certyfikatu
- Serial Number numer seryjny certyfikatu
- Domain domena, dla której certyfikat jest instalowany
- Token Activated data aktywacji tokenu, który został użyty do zainstalowania certyfikatu
- *Valid From* data od kiedy certyfikat jest aktywny
- Valid Until data do kiedy certyfikat jest aktywny
- *Certyficate Status* obecny status certyfikatu
- Installed widoczne, gdy certyfikat został zainstalowany bezpośrednio w systemie DirectAdmin
- Actions dostępne akcje zależą od aktualnego statusu certyfikatu. Więcej o dostępnych akcjach przeczytasz w punkcie 3.2.

Aby zacząć instalację certyfikatu, wypełnij wymagane dane w sekcji 'Install New Certificate'.

- 1. kopiuj wygenerowany Certum SSL Token For WHMCS voucher i wklej w pole Token.
- 2. Naciśnij Add Certificate, aby kontynuować

| Install New C         | Certificate                                                                        |
|-----------------------|------------------------------------------------------------------------------------|
| If you want to purcha | se a token to install certificate go to billing page: http://192.168.56.101/whmcs/ |
| Token*                | QYi482lgCctGG8bG                                                                   |
|                       | Add Certificate                                                                    |
| * Required Fields     |                                                                                    |

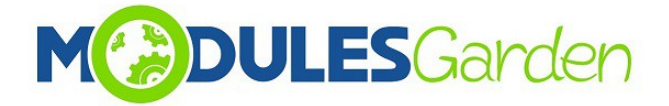

#### Zostaniesz teraz przekierowany do strony Certificate Statement.

| The substruct declares that.                                                                                                    |
|----------------------------------------------------------------------------------------------------|
| <ul> <li>he/she thoroughly familiarized with and accepted these <i>Terms of Use</i>, the Certification Policy of CERTUM's Non-Qualified Certification Services and the Practice Statement of CERTUM's Non-Qualified Certification Services,</li> <li>any information provided by the Subscriber regarding the Certificate Request is correct and true and has been given voluntarily and Unizeto Technologies S.A. established in Szczecin, ul. Królowej Korony Polskiej 21 will be the administrator of this data,</li> <li>bears liability for the damages that are a consequence of falsifying of data and inappropriate usage of the issued certificate.</li> </ul>                                                                                                    |
| 6. UNIZETO GUARANTEES                                                                                                    |
| Unizeto guarantees, that:                                                                                                    |
| <ul> <li>its activity and services covered by these Terms of Use are provided with adequate care and in accordance with provisions of these Terms of Use, the Certification Practice Statement, the Baseline Requirements for the Issuance and Management of Publicly-Trusted Certificates and the EV Guidelines</li> <li>the warranty period for certification services rendered by Unizeto is equal to the validity period of the certificate.</li> <li>in the case of termination or certification services, CERTUM PCC - in accordance with the Certification Practice Statement - pays compensations of issuance fees to the subscriber proportionally to remaining validity period of the certificate.</li> <li>CERTUM PCC financial warranty, in relation to the transactions covered by the guarantee, is limited to amounts described in the Certification Practice Statement.</li> </ul> |
| 7. STIPULATIONS                                                                                                    |
| Unizeto reserves that:                                                                                                    |
| <ul> <li>does not take any responsibility for the actions of other third parties using the certificate, except for damages which are the fault of Unizeto,</li> <li>certificates issued by CERTUM PCC may be used only in accordance with the principles of the law, only by an authorized entity and in accordance with these Terms of Use,</li> <li>does not bear responsibility for the consequences of the actions of Subscriber and third parties, particularly for:</li> </ul>                                                                                                    |
| <ul> <li>damages arising from the incorrect installation and usage of the certificate and damages due to the quality of equipment used by the Subscriber and third parties;</li> <li>the damages arising from inappropriate usage of issued certificates or inappropriate security of the private key by the Subscriber and third parties.</li> <li>does not bear responsibility for unforeseen events beyond its reasonable control and occurring without its fault or negligence (force majeure).</li> </ul>                                                                                                    |
| Accept Decline                                                                                                    |
| * Required Fields                                                                                                    |
| admin » Plugins                                                                                                    |
| DirectAdmin Web Control Panel © 2012 JBMC Software                                                                                                    |

Po zapoznaniu się z oświadczeniem m zaakceptowaniu go, zostaniesz przekierowany do strony ze szczegółami certyfikatu: Certificate Details Page.

Uzupełnij wszelkie wymagane informacje:

- Certificate, Contact Details szczegóły certyfikatu, dane kontaktowe
- Naciśnij Confirm, aby kontynuować.

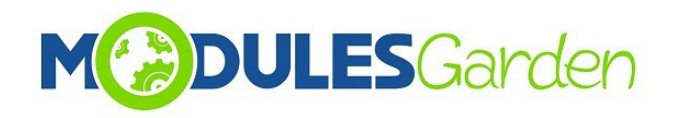

| Token                        | QYi482lgCctGG8bG       |
|------------------------------|------------------------|
| Install On                   | dfgdgssd.pl •          |
| Certificate De               | etails                 |
| Organization                 |                        |
| Organizational<br>Unit       |                        |
| Locality                     |                        |
| State or<br>Province<br>Name |                        |
| Country*                     | Select •               |
| Email                        |                        |
| Contact Deta                 | ils                    |
| First Name*                  |                        |
| Last Name*                   |                        |
| Address*                     |                        |
| Country*                     | Select •               |
| City*                        |                        |
| E-mail*                      |                        |
| Phone*                       |                        |
| Postal Code*                 |                        |
| Organisation<br>Name         |                        |
| Tax Number                   |                        |
| Verification<br>Phone Number |                        |
| * Required Fields            | Add Certificate Cancel |

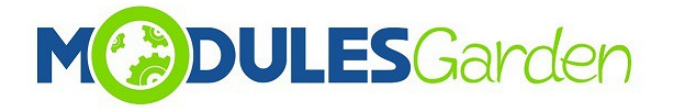

Nowo dodany certyfikat powinien teraz być dostępny na liście oczekujących. Obok znajdziesz podstawowe informacje na temat certyfikatu.

|                | oct               | adm                   | in                         |               |                |                       |                  |         |        |
|----------------|-------------------|-----------------------|----------------------------|---------------|----------------|-----------------------|------------------|---------|--------|
|                | GGG               |                       |                            |               |                |                       |                  |         |        |
| Home           | Webmail Pas       | ssword P              | Files                      |               |                |                       |                  |         | Logout |
| Ce             | rtificate has bee | en added successfi    | ully                       |               |                |                       |                  |         |        |
| Currer         | ntly Insta        | alled Cert            | ificates                   |               |                |                       |                  |         |        |
| Name           | Serial<br>Number  | Domain                | Token Activated            | Valid<br>From | Valid<br>Until | Certificate<br>Status | Installed        | Actions |        |
| Trusted<br>SSL | None              | annualy-<br>test.com  | 2016-08-25<br>10:33:41     | None          | None           | REJECTED              | Not<br>Installed | Details |        |
| nctall         | New Ce            | ortificato            |                            |               |                |                       |                  |         |        |
| If you wa      | nt purchase tok   | ken for install certi | ficate go to billing page: | http://192    | .168.56.101/   | /whmcs/               |                  |         |        |
|                | Token*            |                       |                            |               |                |                       |                  |         |        |
|                |                   |                       |                            |               |                |                       |                  |         |        |
|                |                   | Add Certifi           | cate                       |               |                |                       |                  |         |        |
| * Require      | ed Fields         |                       |                            |               |                |                       |                  |         |        |
|                |                   |                       |                            |               |                |                       |                  |         |        |
|                |                   |                       |                            |               |                |                       |                  |         |        |
|                |                   |                       |                            |               |                |                       |                  |         |        |
| dmin » Plu     | gins              |                       |                            |               |                |                       |                  |         |        |
|                |                   |                       | DirectAdmin Web            | Control Dan   | al @ 2012 18   | MC Softwara           |                  |         |        |

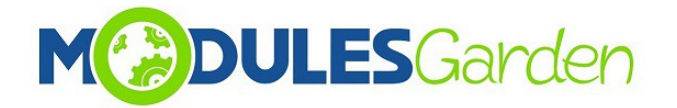

### 3.2. Dostępne Akcje

• Details: informacje na temat zamówienia oraz dane kontaktowe

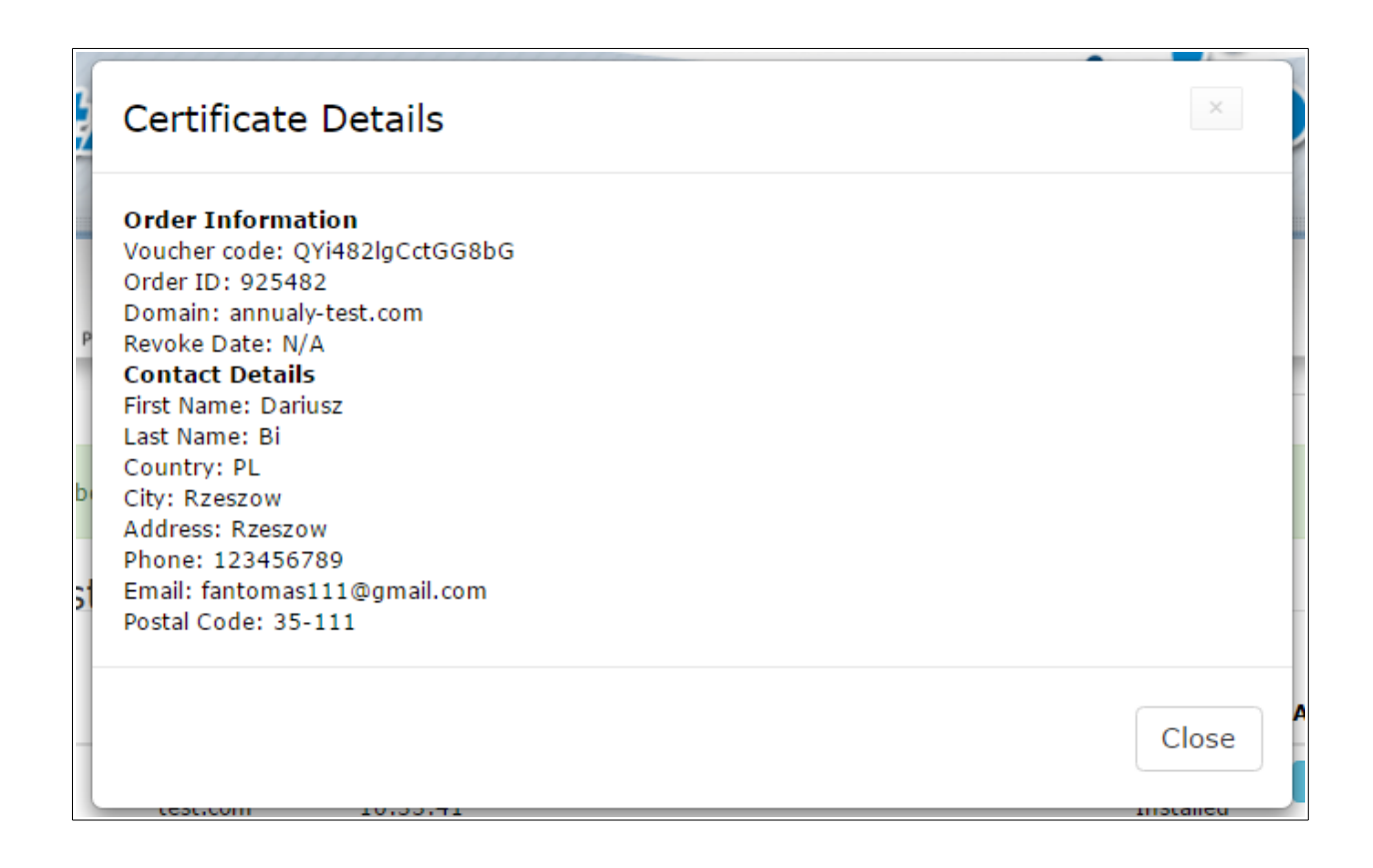

- **Reissue:** certyfikat musi posiadać status *VALID*, aby opcja ta mogła być użyta. Po naciśnięciu przycisku *Reissue*, CSR oraz klucz prywatny zostaną zmienione dla aktywnego już certyfikatu. Należy ponownie uzupełnić dane a następnie nacisnąć *Reissue Certificate*.
- **Revoke:** tylko certyfikaty ze statusem VALID mogą zostać unieważnione (wymagany jest numer seryjny)
- **Cancel:** certyfikaty o statusie *Revoked Unieważniony* lub *Awaiting Oczekujący* mogą zostać w pełni anulowane

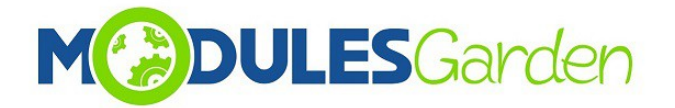

## 5. Częste Problemy

- 1. W przypadku problemów z połączeniem, upewnij się, że SELinux oraz zapora sieciowa nie blokują portów.
- 2. Multidomeny typu SAN nie są obecnie wspierane.